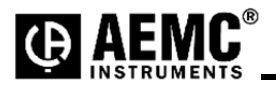

## Using the Ploader Utility Program to Upgrade the AEMC<sup>®</sup> Model 8333 / 8335 / 8336 / 8435 Firmware Version 4.3

**Step 1**: Unzip the PowerPadIIIFWV43.zip to your desktop and a folder will be created called PowerPadIIIFWV43.

Step 2: Double-click to open the folder.

Step 3: Connect the PowerPad<sup>®</sup> Model 8333 / 8335 / 8336 / 8435 to an available USB port.

Step 4: Double-click on the PloaderPowerpadIII.exe file and a window will pop up.

| POWERPAD II Program Loader                                                                           |  |  |  |  |
|----------------------------------------------------------------------------------------------------|--|--|--|--|
|                                                                                                    |  |  |  |  |
| You are about to upload into your POWERPAD II the firmware version 4.3                               |  |  |  |  |
| ALL DATA WILL BE ERASED, so you should import them to your<br>PC before uploading the new firmware ! |  |  |  |  |
| DO YOU REALLY WANT TO CONTINUE ?                                                                     |  |  |  |  |
|                                                                                                    |  |  |  |  |
| YES NO                                                                                               |  |  |  |  |
|                                                                                                    |  |  |  |  |

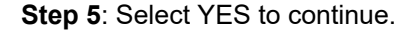

Step 6: Select or type the communications port you wish to use and press Start Firmware Upload.

To locate the instruments com port:

## Windows 7, 8.1 and 10:

- 1: Click on "START" or press the windows key on the keyboard
- 2: Type "Devices and Printers" to open the list of attached devices
- 3. Select the C.A 8333 / 8335 / 8336 / 8435 icon to open the Properties dialog window.
- 3: Select the "Hardware" tab
- 4: Note the com port number assigned to the instrument. USB Serial Port(COMx).

**NOTE:** The com port for the instrument will be specified after the "USB Serial Port (Com#)" where # is the com port number assigned. If the com port is not available from the drop down list then the com port # can be entered directly into the Com field as Com## (where ## is the assigned com port number for the instrument).

| POWERPAD II Program Loader  |                       |
|-----------------------------|-----------------------|
| Upload status               |                       |
|                             |                       |
| 0 % uploaded                |                       |
| 1 Select serial port number | сомя 💌                |
| 2 Click on start button     | START FIRMWARE UPLOAD |

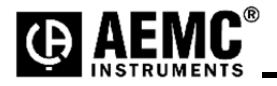

Step 7: The next window will ask to cycle the power of the PowerPad III.

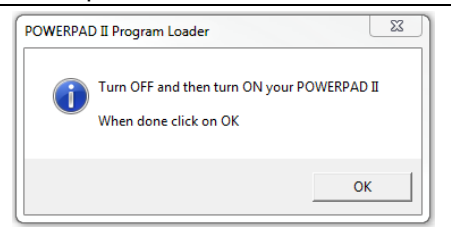

**Step 8**: Once the Powerpad III Model 8333 / 8335 / 8336 / 8435 has fully started up then select OK to continue. **Step 9**: During upgrade the instruments screen should go black with a progress bar in the middle of the screen.

| POWERPAD II Program Loader | ŝ      |           | 8 |
|----------------------------|--------|-----------|---|
| Upload status              |        |           |   |
|                            |        |           |   |
| 6 % uploaded               |        | <b>()</b> |   |
|                            |        |           |   |
|                            |        |           |   |
|                            | CANCEL |           |   |
|                            |        |           |   |

**Step 10**: The instrument will automatically turn off when the firmware is loaded and the memory is erased. The window below will appear if successful. Upgrade should only take a few minutes.

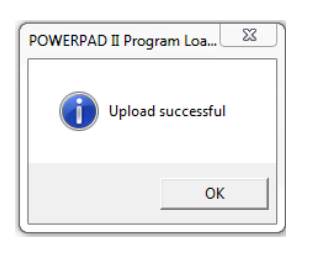

## Firmware update is complete.